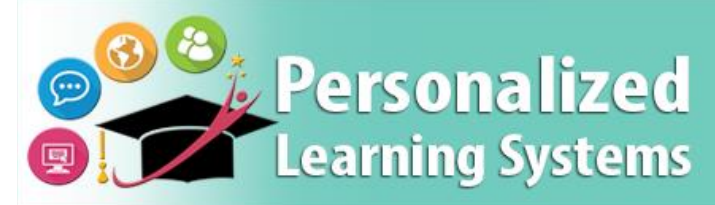

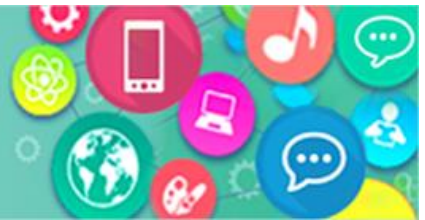

## Schoology: Cómo ingresar a la Aplicación de Schoology con un dispositivo móvil (Padres de familia)

## PROPÓSITO

#### ¿POR QUÉ DEBO HACER ESTO?

La aplicación móvil de Schoology ha sido actualizada para que incluya un nuevo medio para que los padres, estudiantes y empleados del Distrito Unificado de LA ingresen al sistema de administración del aprendizaje (LMS, por sus siglas en inglés).

#### TENGA EN CUENTA

- La aplicación móvil recordará su selección de la página de inicio e ingresará al sistema hasta que usted seleccione "**Salir**" de la aplicación.
- Si un padre agrega a más estudiantes por medio del <u>Portal para padres</u>, necesitará salir completamente del sistema de la aplicación de Schoology para ver a los estudiantes recién agregados dentro de LMS.
- La aplicación móvil no puede sincronizar a los estudiantes en la cuenta del <u>Portal para padres</u> hasta que el padre verifique la información de PIN del niño por medio del Portal para padres disponible en el siguiente enlace: <u>http://parentportal.lausd.net/</u>
- Se puede encontrar ayuda para usar las cuentas del Distrito Escolar Unificado de LA en: <u>https://mylogin.lausd.net</u>
- Más información sobre cómo usar la aplicación móvil de Schoology está disponible en https://support.schoology.com/hc/en-us/sections/204340588-Schoology-iOS-App

### PROCEDIMIENTO

Para acceder al LMS en su dispositivo con el sistema iOS o Android, siga los siguientes pasos:

Paso 1 Bajar e iniciar la aplicación gratuita de Schoology en su dispositivo móvil.

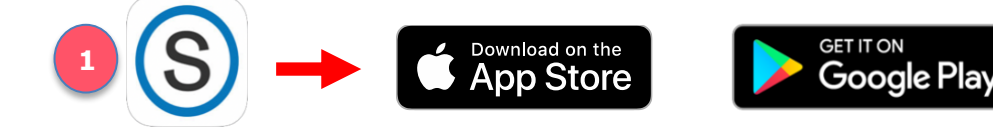

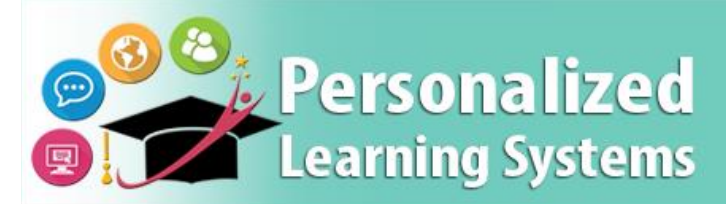

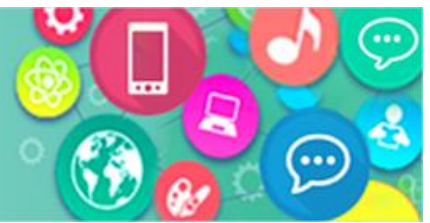

# Schoology: Cómo ingresar a la Aplicación de Schoology con un dispositivo móvil (Padres de familia)

- Paso 2 Ingrese lo siguiente "Ims.lausd" en el espacio de búsqueda de escuelas.
- Paso 3 Seleccionar "Distrito Escolar Unificado de Los Ángeles."

**Nota**: Los usuarios del Distrito Unificado de LA ya no pueden ingresar al sistema por medio de seleccionar un nombre de una escuela en particular o por medio de seleccionar la opción de "Ingresar por medio de www.schoology.com".

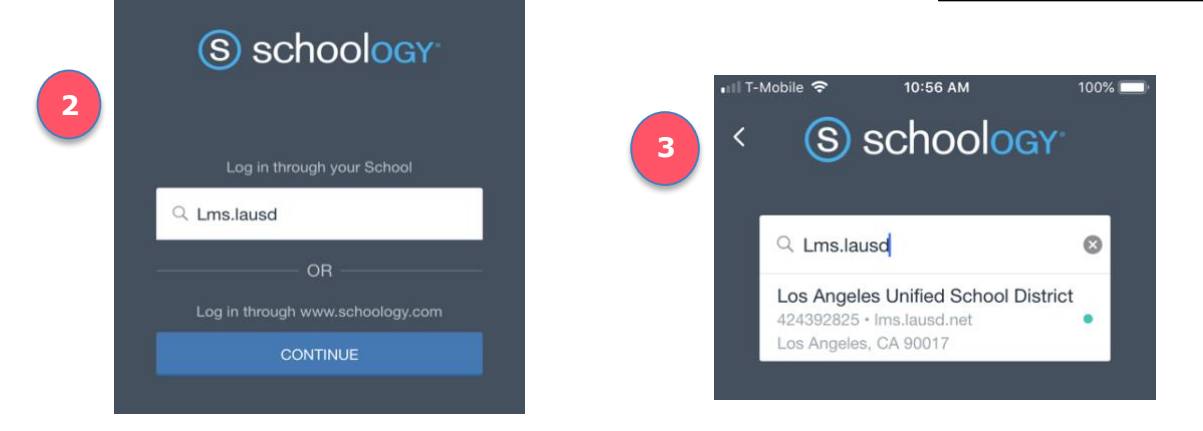

- Paso 4 Seleccionar su función [Padres] de la nueva página de inicio del Distrito Escolar de LA.
- **Paso 5 Ingresar** a su cuenta del sistema del Portal para padres del Distrito Unificado de LA con su nombre de usuario y contraseña.

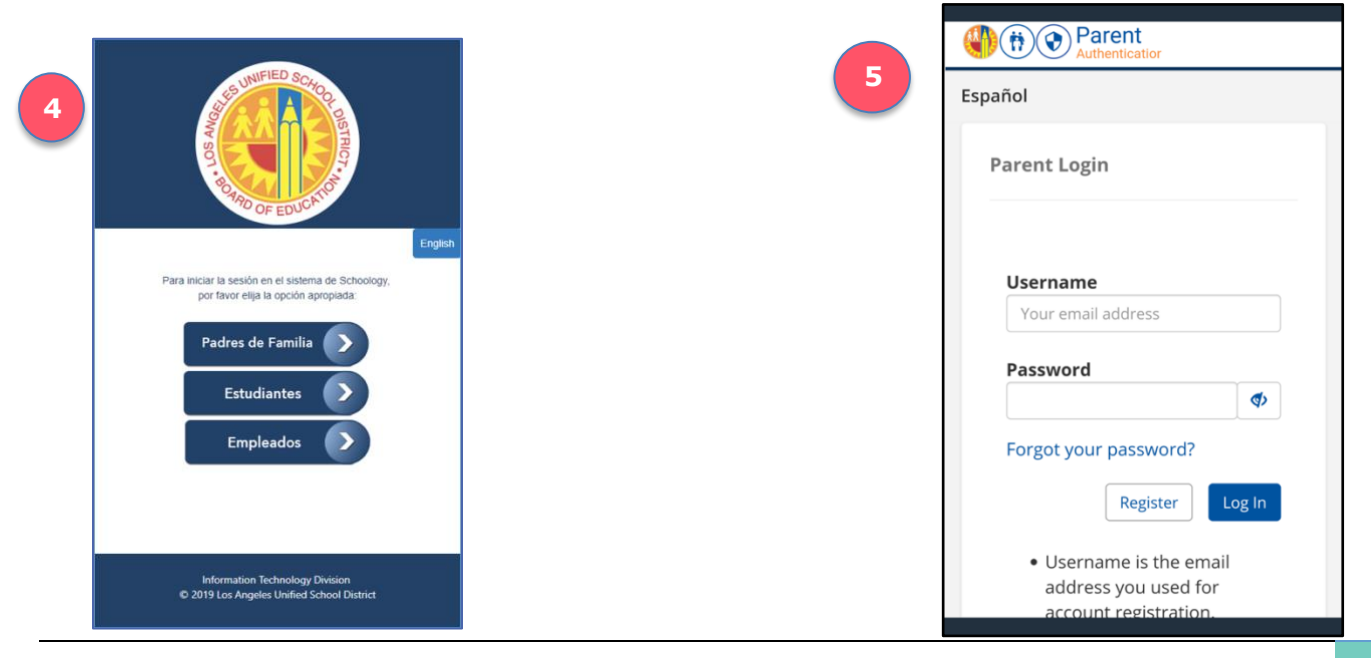